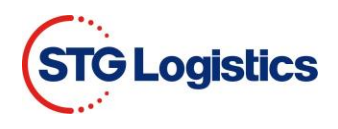

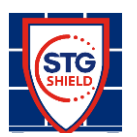

STG Shield Shippers Insurance Guide

## I. Purpose:

Carriers legally have limited liability riddled with exceptions when it comes to cargo damage. This limits the customer to accepting something other than actual insurance coverage often resulting in a long claim process and receiving a payment that is a fraction of the actual loss.

STG Shield is a first-party policy protecting your goods for up to their stated value in the event of physical loss or damage in transit.

The base door to door domestic insurance coverage is \$10,000 with no deductible. STG Shield responds regardless of shipper's ability to prove carrier's negligence, pays for losses outside carrier's control and it pays full value of lost or damaged goods.

## II. Procedures:

The sections of this user guide will provide step-by-step instructions on how to accept or deny Shield Shippers Insurance.

1. Customer opens <a href="https://www.stgusa.com/">https://www.stgusa.com/</a> website and click on STG SHIELD button.

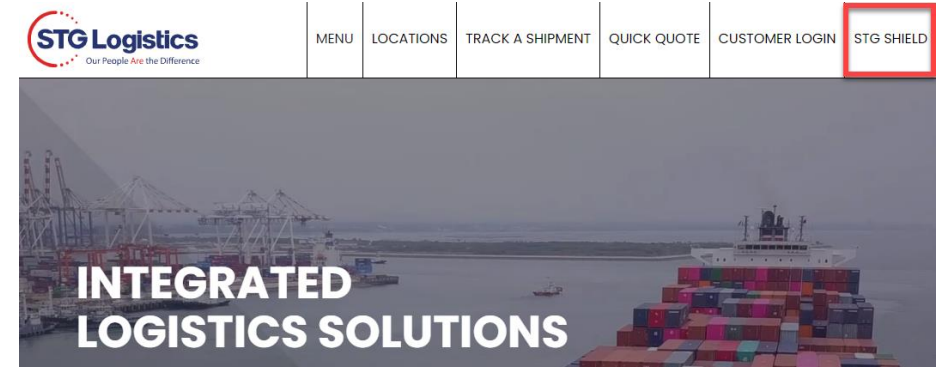

2. To log in directly to STG SHIELD click on link <u>https://www.stgusa.com/stg-shield</u> and select Ocean CFS from CUSTOMER LOGIN drop down menu.

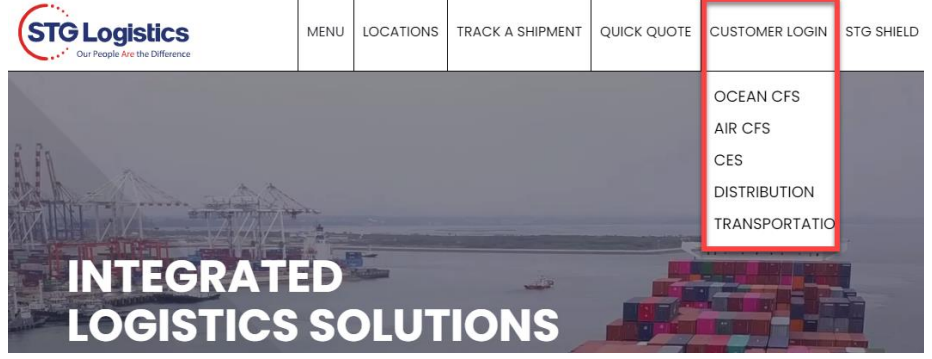

3. Customer Login

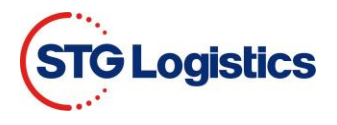

a. Add Username and Password click LOGIN button.

| STG Logistics      | TRACK SHIPMEN                                | T ABOUT US | NEWS CARE | ERS CONTACT US |
|--------------------|----------------------------------------------|------------|-----------|----------------|
| OCEAN CFS AIR CFS  | CONTRACT LOGISTICS CUSTOMIZED TRANSPORTATION | ноw то     | LOCATIONS | TECHNOLOGY     |
| Search All Locatio | is 🗸 for House Bill Number 🗸                 |            | Go        |                |
|                    |                                              | _          |           |                |
|                    | LOGIN                                        |            |           |                |
|                    | Username mcardoso                            |            |           |                |
|                    | Password                                     |            |           |                |
|                    | LOGIN                                        |            |           |                |
|                    | * Login is not required to track shipments.  | -          |           |                |

- b. Filling in Search area:
  - Select Location or leave All Locations
  - Select House Bill Number or any of the drop down listed
  - Add related number
  - Click Go

| STG Logis | OCEAN CFS A   | IR CFS CONTRACT | LOGISTIC | S CUSTOMIZED TRAN                                                                                 | TRACK SHIPMENT | ABOUT US<br>TRACK SHI<br>HOW TO | NEWS CA<br>PMENT<br>LOCATIONS | CONTACT US |
|-----------|---------------|-----------------|----------|---------------------------------------------------------------------------------------------------|----------------|---------------------------------|-------------------------------|------------|
|           | Search All Lo | cations         | ✓ for    | House Bill Number<br>House Bill Number<br>AMS HBL Number<br>Master Bill Number<br>IT/Entry Number |                |                                 | Go                            |            |
|           |               | LOGIN           |          | Load Number<br>Container Number                                                                   |                |                                 |                               |            |
|           |               | Username        | mcard    | GO Number<br>Job-Lot Number                                                                       |                |                                 |                               |            |
|           |               | Password        |          | Customer Reference<br>Tracking Number                                                             |                |                                 |                               |            |
|           |               |                 |          | LOGIN                                                                                             |                |                                 |                               |            |

\* Login is not required to track shipments.

4. Click on the AMS HBL Number to view container information.

| Warehouse Collect | View Notes V | iew Ou | rtturn I | Report | Creat | e Alert View Pi | cture | 8  |      |         |             |              |
|-------------------|--------------|--------|----------|--------|-------|-----------------|-------|----|------|---------|-------------|--------------|
| AMS HBL Number    | HBL Number   | Pcs    | Pkg      | Lbs    | Cbm   | Description     | ITD   | HL | Hold | Mks Hld | Ship Date   | STG Delivery |
| YASVSGN0183966    | SGNATL00733  | 358    | CTN      | 3629   | 19.4  | DSG - DICK      | ATL   |    |      |         | 01-MAR-2021 |              |
| CGPN2800013897    | SGNLAX04400  | 1      | PKG      | 254    | 1     | WOODEN FUR      |       |    |      |         | 03-MAR-2021 |              |
| CGPN2800013896    | SGNLAX04537  | 826    | CTN      | 27291  | 15.6  | TRANSFORME      |       |    |      |         | 03-MAR-2021 |              |
| DSVFSGN0120170    | SGNLAX04540  | 203    | CTN      | 1975   | 11.7  | 203 CTNS 1      |       |    |      |         | 09-MAR-2021 |              |
| ECUWTLG23000881   | SGNLAX04541  | 242    | CTN      | 8995   | 22    | MEN'S 100%      |       |    |      |         | 02-MAR-2021 |              |

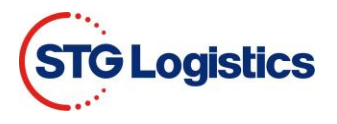

5. To view the charges on your invoice, click on the View Charges button Pick Up Requirements

| Status                          | Shipped from STG<br>See shipping information below for more details. | Print Proof of Pickup |
|---------------------------------|----------------------------------------------------------------------|-----------------------|
| Pick Up Number (Job-Lot Number) | 3477245-01                                                           | View Charges          |
| Customs Release                 | J2100894091 02/08/21                                                 | oDay Doppint          |
| Freight Release                 | 02/08/21                                                             | егау кесеірі          |
| Delivery Order                  | Received                                                             | Guarantee Charges     |
| Cargo On Hold                   | No                                                                   | Unrelease             |
| Marks Hold                      | No                                                                   | Delease Marks Hold    |
| Exchange Pallets                | 0                                                                    | Keledoe Marko Hola    |
|                                 |                                                                      | Create Alert          |
|                                 |                                                                      | Insurance Certificate |

6. Base Coverage fee is automatically added.

| Charge                                                                                      | Amount          |
|---------------------------------------------------------------------------------------------|-----------------|
| IMP SHIP INS FEE 🜓                                                                          | \$25.00         |
| IMPORT PIER CONG @ MINIMUM                                                                  | \$10.00         |
| CFS INBOND DOC                                                                              | \$10.00         |
| FORKLIFT FEES @ MINIMUM                                                                     | \$50.00         |
| TERMINAL FUEL @ MINIMUM                                                                     | \$15.00         |
| IMP WAGE ADJ FEE                                                                            | \$5.00          |
| IMP FACILITY FEE                                                                            | \$55.00         |
| Τα                                                                                          | tal \$170.00    |
| Guarantee Charges         Pay Now         Back to lot         Increase Insurance         De | cline Insurance |

The estimated charges for this lot are if pickup is on 04/07/21.

Charges are based on the best current information but may vary at actual time of warehouse pickup and do not reflect SPECIALTY charges that may apply.

NO PERSONAL CHECKS ACCEPTED. Payments exceeding \$1000.00 must be in the form of a CERTIFIED BANK CHECK or WIRE TRANSFER. We thank you for your kind cooperation in this matter.

FORKLIFT FEE as of pick up 8/2/2010

\$5.00 cbm/800 lbs (whichever is greater)

Minimum: \$50.00

Leave On Fee: \$50.00

Base insurance coverage is \$10,000 with zero deductible. Additional Insurance above \$10,000 will be subject to a deductible. Please refer to Insurance Certificate for details.

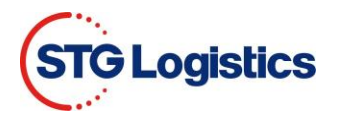

7. To add additional coverage, click on the Increase Insurance button. A pop-up will appear where you can add the amount of coverage you need. Click Get Price.

| Charge       |                                                                           | Amount   |
|--------------|---------------------------------------------------------------------------|----------|
| IMP SHIP INS |                                                                           | \$25.00  |
| IMPORT PIER  | Add Additional Insurance Coverage Above \$10,000                          | \$10.00  |
| CFS INBOND   |                                                                           | \$10.00  |
| FORKLIFT FE  | Additional Coverage Amount Above \$10,000:                                | \$50.00  |
| TERMINAL FL  | \$ 8000 <del>•</del>                                                      | \$15.00  |
| IMP WAGE AI  | Please read STG's claim policy via the following link: Terms & Conditions | \$5.00   |
| IMP FACILITY | formal formation (                                                        | \$55.00  |
|              | Cancel Get Phoe V                                                         | \$170.00 |
|              |                                                                           |          |

a. A second pup-up will show Additional Insurance Premium Cost, to add Additional Insurance Coverage click on the Add Additional Insurance green button, to cancel click on Cancel button.

| Charge        |        |            | 4            | 4           | 200        |               |              |           | Amount   |
|---------------|--------|------------|--------------|-------------|------------|---------------|--------------|-----------|----------|
| IMP ADD INS   | Add Ad | ditional   | Insurance    | Covera      | ge Abov    | ≥ \$10,000    |              | ×         | \$9.60   |
| IMP SHIP INS  | Alter  |            |              |             |            |               |              |           | \$25.00  |
| IMPORT PIER ( | Add    | ditional ( | Overage A    | mount A     | bove \$1   | 0,000:        |              |           | \$10.00  |
| CFS INBOND D  | \$     | 8000       |              |             |            |               | .0           | 0         | \$10.00  |
| FORKLIFT FEE  |        | Add        | Second Lines |             | December   | n Contr 60    | 60 D         |           | \$50.00  |
| TERMINAL FU   |        | Addi       | donal Inst   | Irance      | Premiui    | n Cost: \$9   | .60 0        |           | \$15.00  |
| IMP WAGE AD   | Ple    | ase read 5 | TG's claim p | olicy via t | he followi | ng link: Term | s & Conditio | ns        | \$5.00   |
| IMP FACILITY  |        |            |              |             |            |               |              |           | \$55.00  |
|               | Cancel |            |              |             |            | Add Additi    | ional Insura | ice 🕖     | \$179.60 |
| Guarantee Ch  | arges  | Pay Nov    | w Back t     | to lot      | Increase   | Insurance     | Decline      | Insurance |          |

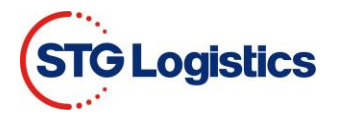

8. To opt out of all Shield Shippers Insurance, click on the Decline Insurance button, a pop-up will confirm your request, click on the Remove Insurance button. If you choose to keep Shield Shippers Insurance, click the Cancel button.

NOTE: Both Base and Additional Shield Shippers Insurance will be removed.

|                                                                                 | Amount                                                                                                    |
|---------------------------------------------------------------------------------|----------------------------------------------------------------------------------------------------|
| Remove Insurance Coverage 🛛 🗙                                                   | \$25.00                                                                                                    |
|                                                                                 | \$9.60                                                                                                    |
| Are you sure you want to ont out of                                             | \$10.00                                                                                                    |
| STC Chield Insurance?                                                           | \$10.00                                                                                                    |
| Sig Shield Insurance?                                                           | \$50.00                                                                                                    |
| Opting out of insurance will limit STG's liability for claims for your cargo to | \$15.00                                                                                                    |
| \$50. Please read STG's claim policy via the following link: Terms & Conditions | \$5.00                                                                                                    |
|                                                                                 | \$55.00                                                                                                    |
| Cancel Remove Insurance V                                                       | \$179.60                                                                                                    |
| harman Bay Now Back to lot Increase Insurance Decline Insurance                 | 1                                                                                                    |
|                                                                                 | Remove Insurance Coverage       X         Are you sure you want to opt out of STG Shield Insurance?       STG Shield Insurance?         Opting out of insurance will limit STG's liability for claims for your cargo to \$50. Please read STG's claim policy via the following link: Terms & Conditions         Cancel       Remove Insurance V |

View Total to confirm all Shield Shippers Insurance has been removed.
 NOTE: Base Shield Shippers Insurance can be added by clicking on the Add Insurance button.

| Charge                                              | Amount   |
|-----------------------------------------------------|----------|
| IMPORT PIER CONG @ MINIMUM                          | \$10.00  |
| CFS INBOND DOC                                      | \$10.00  |
| FORKLIFT FEES @ MINIMUM                             | \$55.00  |
| TERMINAL FUEL @ MINIMUM                             | \$20.00  |
| IMP WAGE ADJ FEE                                    | \$5.00   |
| IMP FACILITY FEE                                    | \$55.00  |
| Total                                               | \$155.00 |
| Guarantee Charges Pay Now Back to lot Add Insurance |          |

10. To open and view all charges click the PayNow button.

| Charge                                                   |         | Amount    |
|----------------------------------------------------------|---------|-----------|
| IMP SHIP INS FEE 🛛 👽                                     |         | \$25.00   |
| IMP ADD INS 🛛 🗘                                          |         | \$9.60    |
| IMPORT PIER CONG @ MINIMUM                               |         | \$10.00   |
| CFS INBOND DOC                                           |         | \$10.00   |
| FORKLIFT FEES @ MINIMUM                                  |         | \$55.00   |
| TERMINAL FUEL @ MINIMUM                                  |         | \$20.00   |
| IMP WAGE ADJ FEE                                         |         | \$5.00    |
| IMP FACILITY FEE                                         |         | \$55.00   |
|                                                          | Total   | \$189.60  |
| Guarantee Charges Pay Now Back to lot Increase Insurance | Decline | Insurance |

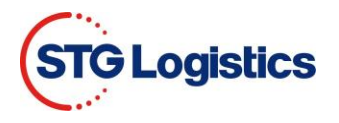

- 11. PayNow screen will show all charges including Shield Shippers Insurance, if chosen.
  - a. Fill in payment fields and click Submit Payment.

|                                                                                                    |                                                                                                    | Actallis              |                                                                  | Tayment                                                                                                    |
|----------------------------------------------------------------------------------------------------|----------------------------------------------------------------------------------------------------|-----------------------|------------------------------------------------------------------|----------------------------------------------------------------------------------------------------|
|                                                                                                    | CFS Detail                                                                                                    | 8                     | Fransportation Detail                                            | Address*: Test 1                                                                                                    |
| File Lot: 2                                                                                                    | 2919398-04                                                                                                    | Order Number          |                                                                  | City# State* Zip*                                                                                                    |
| HBL                                                                                                    |                                                                                                    | Pickup From           |                                                                  | Emplif                                                                                                    |
| MEL: O                                                                                                    | ONEYMUMB18898500                                                                                                    | Deliver To            | i i                                                              |                                                                                                    |
| Entry No:                                                                                                    |                                                                                                    | Signed by             |                                                                  | Method of Payment                                                                                                    |
| AMSEL A                                                                                                    | ALP JNAVLAX06693                                                                                                    | Ready Date            |                                                                  | Credit Card ÖACH                                                                                                    |
| Pieces:                                                                                                    | 22                                                                                                    | Pickup Date           |                                                                  | 1999 Note: No convenience fee charged for ACH Payments 199                                                                                                    |
| Weight                                                                                                    | 346                                                                                                    | Delivery Date         |                                                                  |                                                                                                    |
| Cubic Meters:                                                                                                    | 1515                                                                                                    |                       | ۰ <b>۱</b>                                                       | Cradit Card Datail                                                                                                    |
| -                                                                                                    | 100% LVOCELL SATEEN/                                                                                                    |                       |                                                                  | Cron Caro Detail                                                                                                    |
| Commodity: 1                                                                                                    |                                                                                                    |                       |                                                                  |                                                                                                    |
| Commodity: 1                                                                                                    | IN A ETOOLLE SHIELDN                                                                                                    |                       |                                                                  | 1754. CONT. 066.000 056.000                                                                                                    |
| Commodity: 1                                                                                                    | Pickup                                                                                                    | Date                  |                                                                  | Card Holder Name                                                                                                    |
| Commodity.                                                                                                    | Pickup                                                                                                    | Date                  |                                                                  | Card Holder Name                                                                                                    |
| the pickup date is inci                                                                                                    | Pickup<br>correct, please select an alternate date and press                                                                                                    | Date<br>s calc        | 04/13/2021 Callo                                                 | Card Holder Name<br>Cred Cead<br>Cred Cead                                                                                                    |
| the pickup date is incl                                                                                                    | Pickup<br>Correct, please select an alternate date and press                                                                                                    | Date<br>s calc        | 04/13/2021 Calk                                                  | Card Holder Man (and f) V (2021 V) CVV Number                                                                                                    |
| the pickup date is incr                                                                                                    | Pickup<br>Pickup<br>correct, please select an alternate date and press<br>Charg                                                                                                    | Date<br>s calc<br>ges | 04/13/2021 Cxic                                                  | Card Holder Name<br>Cede Card<br>NUmber:<br>Expiration Date: [an (1) v] [2221 v C/V Namber:                                                                                                    |
| the pickup date is inco                                                                                                    | Prokup<br>Prokup<br>correct, please select an alternate date and press<br>Charg                                                                                                    | Date<br>s calc<br>ges | 04/13/2021 Cutc                                                  | Curd Holder Kara<br>Curd Holder Kara<br>Multicher<br>Expression Dater (Jan ()) v (2021 v CVV Namber                                                                                                    |
| the pickup date is inco                                                                                                    | Pickup<br>Pickup<br>Correct, please select an alternate date and press<br>Charg                                                                                                    | Date<br>s calc<br>ges | [64/13/2021 cate<br>\$25.00                                      | Card Holder Name<br>Card Holder Name<br>NUmber<br>Expiration Date: [an (1) v  2021 v C/V Namber:<br>Stand Ayment                                                                                                    |
| the pickup date is incl<br>MP SHIP INS FEE<br>MP ADD INS                                                                                                    | Pickup<br>Pickup<br>correct, please select an alternate data and press<br>Charg                                                                                                    | Date<br>s calc<br>ges | [64/13/2021 Cak:<br>\$25.00<br>\$25.00<br>\$25.00                | Curd Holder Haar (1) - (2021 - CVV Namber:                                                                                                    |
| the pickup date is incl<br>MP SHIP INS FEE<br>MP ADD INS                                                                                                    | Pickup<br>Pickup<br>correct; please select an alternate date and press<br>Charge                                                                                                    | Date<br>s câlc<br>ges | (64/13/2021 Cole<br>\$2.5.00<br>\$5.60                           | Cerd Holder Name     Cerd Holder Name     Cerd Cerd     Number     Number     Supration Date: [an (1) v] 2021 v     CV/ Number     Fease do not advected Payment     Fease do not advected Payment     Fease do not advected Payment     Fease do not advected Payment     Fease do not advected Payment     Fease do not advected Payment     Fease do not advected Payment     Fease do not advected Payment                                                                                                    |
| the pickup date is inco<br>MP SHIP INS FEE<br>MP ADD INS<br>CFS INBOND DOC                                                                                         | Wirk a rouced owned with the formation of the formation of the formation o | Date<br>s calc<br>ges | (\$4/13/28/21 cat:<br>\$2.2 .0(<br>\$5.9 .6(<br>\$10.0(          | Conditional and a set of the set of the |
| the pickup date is inci<br>MP SHIP INS FEE<br>MP ADD INS<br>CFS INBOND DOC<br>TORKLIFT FEES & MINIT                                                                | Pickup<br>Pickup<br>correct: please select an alternate date and press<br>Charp                                                                                                    | Date<br>s calc        | (64/13202)<br>225.00<br>59.60<br>510.00<br>5150.00<br>5150.00    | Cord Holder Name:     Cord Cord      Number:     Number:     Supervision Date: [an (1) ] 2021 ] CVV Number:     Prace do not detected houses:     Prace do not detected houses:     Prace do not detected houses:     Cord to debt cerl transactions will be assessed a 31 convenience fre on the total being pack. By agreeing to the terms of use, users are also      Attended plags the assesse et of the convenience fre.     Terms of late Prace Date.     Terms of late Prace Date.                                                                                                    |
| Commonly, 11<br>the pickup date is incl<br>MP SHIP INS FEE<br>MP ADD INS<br>CFS INBOND DOC<br>CFS INBOND DOC<br>CFS INBOND DOC<br>CFS INBOND DOC<br>CFS INBOND DOC | INVERTIGATION OF CONTRACT OF CONTRACTON OF CONTRACTON OF CONTRACTON OF CONTRACTON OF CONTRACTON OF CONTRACT OF CONTRACT OF CONTRACT OF CONTRACT OF CONTRACT OF CONTRACT OF CONTRACT OF CONTRACT OF CONTRACT OF CONTRACT OF CONTRACT OF CONTRACT OF CONTRACT OF CONTRACT OF CONTRACT OF CONTRACT OF CONTRACT OF CONTRACT OF CONTRACTON OF CONTRACTON OF CONTRACTON OF CONTRACT OF CONTRACT  | Date<br>s cálc<br>ges | (94/132021 Cx<br>1525 00<br>155 00<br>155 00<br>152 00<br>152 00 | Conditional framework     Conditional framework     Conditional f |

12. Once Submit Payment is clicked customer will receive an email receipt with payment information and a link to their Insurance Certificate.

| AFabrey Insurance Gr                                                                                                    | NATIONAL SPECIALTY INSURA<br>(a steed insurance company, hereinstree<br>100 L Dur book of b, setting (817) 285-2000                                                                                                    | NCE COMPANY<br>"the company")<br>x 76021                                                                                                    | Administered By:<br>Fabry Insurance Group<br>66 Whitecap Drive, North Kingaburn, RJ 02852<br>Tel: 402-792-0144 Fac: 402-657-0573<br>Shineyshippers.com                                                                                                    |
|----------------------------------------------------------------------------------------------------|----------------------------------------------------------------------------------------------------|----------------------------------------------------------------------------------------------------|----------------------------------------------------------------------------------------------------|
| Named Insured<br>(Clause 3)                                                                                                    | Borer - Simonis<br>17633 Birdie Drive                                                                                                    | Issue (                                                                                                    | 04/07/2021                                                                                                    |
|                                                                                                    | Larkinhaven, RI 043210 United States                                                                                                    | Certificate F                                                                                                    | AL-12000013-WNELXG-20210407100420                                                                                                    |
|                                                                                                    |                                                                                                    | Policy F<br>Number:                                                                                                    | AL-12000013                                                                                                    |
| Shipment Info                                                                                                    | Shipment "On/around" Date: 04/06/2021                                                                                                    | Shipment ID                                                                                                    | BOL / PO Number: 2916026-18                                                                                                    |
|                                                                                                    | Total Insured Value: 15,000.00                                                                                                    | Total Cost:<br>Total Cost Incl<br>13.00 in Progra                                                                                                    | 31.00<br>udes 18.00 in Insurance Premium and<br>am Service Fees                                                                                                    |
|                                                                                                    | Loss Payee: Borer - Simonis<br>17633 Birdle Drive<br>Larkinhaven, RI 043210 United States                                                                                                    | Customer:                                                                                                    | Borer - Simonis<br>Kiarra Prosacco<br>17633 Birdie Drive<br>Larkinhaven, RI 043210 United States                                                                                                    |
|                                                                                                    | Limit (Clause 5) 1,000,000.00 Max                                                                                                    | Deductible (C                                                                                                    | lause 6) 0.00                                                                                                    |
| Merchandise Description                                                                                                    | COSMETICS                                                                                                    |                                                                                                    |                                                                                                    |
| Duration of Insurance                                                                                                    | Carrier: Vandervort, Casper and Vandervort Carrier                                                                                                    |                                                                                                    |                                                                                                    |
|                                                                                                    | Origin: 187 Laurie Drives New Leonel NJ 07727 United S                                                                                                    | tates                                                                                                    |                                                                                                    |
|                                                                                                    | Destination: 92633 Anya Groves South Abagail NY 1010                                                                                                    | 0 United States                                                                                                    |                                                                                                    |
| Conditions<br>(Clause 7)<br>Excluded Items<br>(Clause 8.1)                                                                                                    | any rights of submipation against the Assured (CTE Logist<br>boding) unicability and/or singing of the Insured Book's,<br>the Assured for the loading/unicability and/or shipping of<br>B. account, automotiki-information (clientical as formation<br>COD payments, colins, colins, currency, desist, document<br>(count) and the assured and the clientical as formation<br>(count) and the assured assured as a statistical and<br>count and the assured as a statistical assured as a<br>peritabile good or similar property when not carrel or<br>pharmaculcul drugs, plants, plantfat plass, salitostry in<br>pages, kcicks, unite enginety motion without | tics) arising out o<br>This walver shall<br>it not limited to the<br>the Insured Good<br>d road worthy ve<br>is, evidence of de<br>se stones), gift o<br>anuscripts, model<br>ems, notes, origin<br>stored in a temp<br>notorized boats/y | If the Assured's negligence in 'no tatter, in any way, Underwriters' rights<br>hird-party contractors contracted out by<br>sol, bills, Buik products, cash, checks,<br>bills, flowers, free hoods/products,<br>ards, gold silver and other precious<br>so (including but not limited to: ships,<br>al/fine art valued over \$20, 000 per piece,<br>rature controlled environment),<br>achts, securities and other negotable |
| Currency                                                                                                    | All references to currency reflect USD                                                                                                    |                                                                                                    |                                                                                                    |
| Contract Forms and<br>Clauses<br>This policy may be subject b<br>taxes. This is to certify that i<br>20% with National Casualty<br>proportions. The Underwrite<br>part of its obligations. | Policy Form: SMP FV09A<br>Decail Taxes not evident at the time of placing or confirmin<br>the undersigned have arranged insurance as hereinatter sys-<br>Company. The liability of the Underwriters is several and no<br>is are not responsible for the subscription of any co-scribing                                                                                                    | Program: S<br>ng cover and ther<br>ecified 80% with<br>ot joint and is lim<br>g Underwriter who                                                                                                    | TG Logistics<br>efore these terms will be net of any such<br>National Specialty Insurance Company and<br>ted solely to the extent of their<br>o for any reason does not satisfy all or                                                                                                    |
| Issued at North Kingstown, I                                                                                                    | Rhode Island, as per authority granted Falvey Cargo Underv                                                                                                    | writing, Ltd., this                                                                                                    | day of April 06, 2021.                                                                                                    |
| Signature J. M                                                                                                    | i chael falory<br>President                                                                                                    |                                                                                                    |                                                                                                    |
| FALVEY SHIPPERS INSURAN<br>Questions relating to filing o                                                                                                    | CE, a division of Falvey Cargo Underwriting, Ltd.<br>f a claim, please contact claims@falveycargo.com Complain                                                                                                    | ts to be reported                                                                                                    | to complaints@faiveycargo.com                                                                                                    |
| Terms and Conditions (Cla<br>Ltd. and Underwriters from a<br>misunderstanding, or failure<br>ensuring the merchandise sh                                                                   | use 10.1) The Insured agrees to indemnify and hold harmle<br>any loss, liability, damage or costs, including court costs an<br>to follow and adhere to the coverage requirements as per<br>lipped is in accordance with terms and conditions of this pol                                                                                                    | ess Falvey Shippe<br>d attorney fees th<br>this policy or as e<br>licy and is not an                                                                                                    | ers Insurance, Falvey Cargo Underwriting<br>hat they may incur due to misreading,<br>ndorsed. The Insured is responsible for<br>excluded commodity.                                                                                                    |

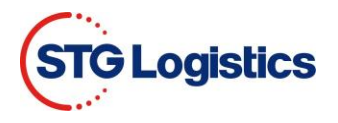

- 13. If Shield Shippers Insurance is paid the Insurance Certificate button will remain blue.
  - a. Click on Insurance Certificate button and a PDF will appear to display Shield Shipper Insurance coverage information.

| Pick Up Requirements            |                                                                         |                       |
|---------------------------------|-------------------------------------------------------------------------|-----------------------|
| Status                          | Not Available<br>Items in red below must be cleared prior to<br>pickup. | Print Arrival Notice  |
| Pick Up Number (Job-Lot Number) | 2919398-04                                                              | view Charges          |
| Customs Release                 | Required                                                                | ePay Receipt          |
| Freight Release                 | Required                                                                | Guarantee Charges     |
| Delivery Order                  | No                                                                      | Release               |
| Cargo On Hold                   | No                                                                      |                       |
| Marks Hold                      | No                                                                      | Release Marks Hold    |
| Exchange Pallets                | 0                                                                       | Create Alert          |
|                                 |                                                                         | Delivery Quote        |
|                                 |                                                                         | Insurance Certificate |

14. If Shield Shippers Insurance is not paid or customer opts out of the Shield Shippers Insurance, the Certificate button will remain gray.

| Status                              | Not Available<br>Items in red below must be cleared prior to<br>pickup | Print Arrival Notice  |
|-------------------------------------|------------------------------------------------------------------------|-----------------------|
| Pick Up Number ( Job J of Number)   | 2010208-04                                                             | View Charges          |
| Fick op Multiber (Job-Lot Multiber) | 2919390-04                                                             |                       |
| Customs Release                     | Required                                                               | ePay Receipt          |
| Freight Release                     | Required                                                               | Guarantee Charges     |
| Delivery Order                      | No                                                                     | Release               |
| Cargo On Hold                       | No                                                                     |                       |
| Marks Hold                          | No                                                                     | Release Marks Hold    |
| Exchange Pallets                    | 0                                                                      | Create Alert          |
|                                     |                                                                        | Delivery Quote        |
|                                     |                                                                        | Insurance Certificate |
|                                     |                                                                        | Insurance Certificate |

Pick Up Requirements

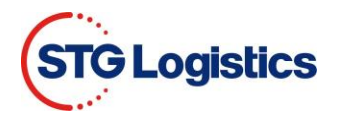

## Logged in User – Guarantee Charges

15. Click the Guarantee Charges button to open the Guarantee Charges screen.

| Status                          | Not Available<br>Items in red below must be cleared prior to | Print Arrival Notice  |  |
|---------------------------------|--------------------------------------------------------------|-----------------------|--|
|                                 | pickup.                                                      | View Charges          |  |
| Pick Up Number (Job-Lot Number) | 2919398-04                                                   | view onlargeo         |  |
| Customs Release                 | Required                                                     | ePay Receipt          |  |
| Freight Release                 | Required                                                     | Guarantee Charges     |  |
| Delivery Order                  | No                                                           | Release               |  |
| Cargo On Hold                   | No                                                           |                       |  |
| Marks Hold                      | No                                                           | Release Marks Hold    |  |
| Exchange Pallets                | 0                                                            | Create Alert          |  |
|                                 |                                                              | Delivery Quote        |  |
|                                 |                                                              | Insurance Certificate |  |

16. Follow steps 6 to 9 then continue on step 17.

## 17. Fill in required fields and click Process button.

| Guarantee for 2919398-04 |                                                             |                                          |           |                   |
|--------------------------|-------------------------------------------------------------|------------------------------------------|-----------|-------------------|
| Location                 | Los Angeles                                                 |                                          |           |                   |
| Container Number         | NYKU5720609                                                 | Charge                                   |           | Amount            |
| Master Bill of Lading    | ONEYMUMB18898500                                            | IMP SHIP INS FEE 0                       |           | \$25.00           |
| AMS HBL Number           | ALPJNAVLAX06693                                             | IMP ADD INS 🔹                            |           | \$9.60            |
| House Bill of Lading     | NAVLAX06693                                                 | IMPORT PIER CONG @ MINIMUM               |           | \$10.00           |
| Customer Reference       | NAVLAX06693                                                 | CFS INBOND DOC                           |           | \$10.00           |
| Pieces (Man/Rec/Pit)     | 22 / PKG / 0 PLT                                            | FORKLIFT FEES @ MINIMUM                  |           | \$55.00           |
| Weight                   | 346 Lbs                                                     | TERMINAL FUEL @ MINIMUM                  |           | \$20.00           |
| Volume                   | 1.515 CBM                                                   | IMP WAGE ADJ FEE IMP FACILITY FEE        |           | \$5.00<br>\$55.00 |
| Headload                 | No                                                          |                                          |           |                   |
| Free Time Expires        |                                                             |                                          | Total     | \$189.60          |
| Cargo Description        | 100% LYOCELL SATEEN(INVOICE NO. 2020/200408<br>DTD. 12.02.2 | Increase Insurance Decline Insurance Bac | ik to lot |                   |
| odaramee charges         |                                                             |                                          |           |                   |
| Billing Reference        | Required                                                    |                                          |           |                   |
| Dollar Amount* 0         | Required (Limit: \$2500.00)                                 |                                          |           |                   |
| Enter your name          | Required                                                    |                                          |           |                   |
| Enter your phone number  | Required                                                    |                                          |           |                   |
| Enter your email         |                                                             | Required                                 |           |                   |
| Confirm your email       |                                                             | Required                                 |           |                   |
|                          |                                                             | and the second second                    |           |                   |
| Process Cancel           |                                                             |                                          |           |                   |
|                          |                                                             |                                          |           |                   |